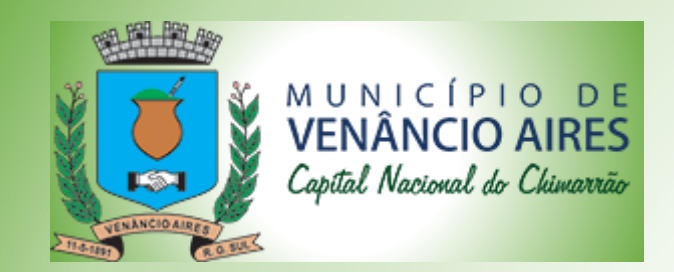

Desenvolvido pelo CPD da Prefeitura

#### Manual Notas de Serviço

O Departamento de TI da Prefeitura Municipal de Venâncio Aires, desenvolveu um emissor de RPS e NFSe, pensando em agilizar e facilitar a emissão de NFSe do Município, segue neste manual todas as informações para a Emissão e envio do RPS e a impressão da Nota Fiscal de Serviços.

Este Emissor de Notas, vamos chamar de PmvaNFse, possui 2 versões, a versão de HOMOLOGAÇÃO, onde é possível realizar testes de emissão de RPS, Notas e Cancelamentos. E a versão de PRODUÇÃO, onde todas as notas são escrituradas.

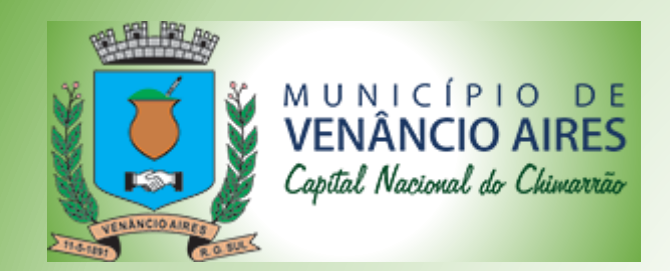

Desenvolvido pelo CPD da Prefeitura

#### Configuração do Java

Acessar o Painel de Controle do Windows, clicar no Java, clicar na aba Segurança e clicar em Editar Lista de Sites.

| 🕞 🕞 🗕 📴 🕨 Painel de Cont              | role 🕨   | Todos os Itens do Painel de Controle 🕨 |  |  |  |
|---------------------------------------|----------|----------------------------------------|--|--|--|
| Ajuste as configurações do computador |          |                                        |  |  |  |
| nail                                  | <b>*</b> | Ferramentas<br>Administrativas         |  |  |  |
| ntes                                  |          | Gadgets da Área de<br>Trabalho         |  |  |  |
| renciamento de Cores                  |          | Gráficos e multimídia<br>Intel(R)      |  |  |  |
| oit Uninstaller                       | ×        | Java                                   |  |  |  |
| ções de Indexação                     | 15       | Op Java Control Panel                  |  |  |  |
| ogramas e Recursos                    | ۲        | Programas Padrão                       |  |  |  |
|                                       |          |                                        |  |  |  |
|                                       |          |                                        |  |  |  |
|                                       |          |                                        |  |  |  |
|                                       |          |                                        |  |  |  |

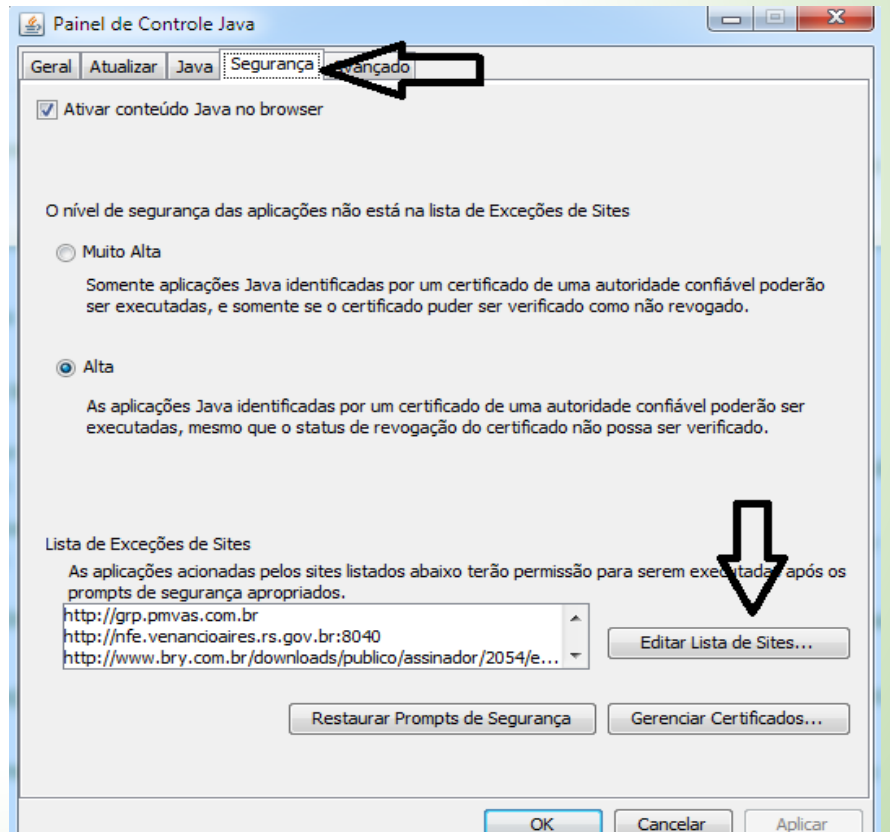

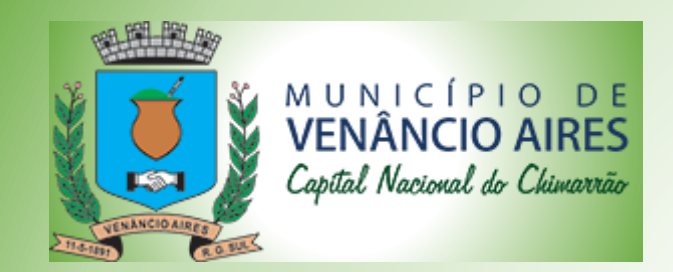

Desenvolvido pelo CPD da Prefeitura

#### Configuração do Java

Clique no botão Adicionar, digite : <u>http://nfe.venancioaires.rs.gov.br:8040</u>, clique em Ok, clique em ok novamente para confirmar e fechar a tela.

| eral      | Atı                     | ializar Java Segurança Avançado                                                                                                    |  |  |  |  |
|-----------|-------------------------|----------------------------------------------------------------------------------------------------|--|--|--|--|
| 🗸 Ativ    | /ar                     | conteúdo Java no browser                                                                                                    |  |  |  |  |
| 🔔 Li      | ista                    | a de Exceções de Sites                                                                                                    |  |  |  |  |
| As<br>pro | apl<br>omp              | icações acionadas pelos sites listados abaixo terão permissão para serem executadas após os<br>ts de segurança apropriados.         |  |  |  |  |
|           |                         | Localização                                                                                                    |  |  |  |  |
| 9         | http://grp.pmvas.com.br |                                                                                                    |  |  |  |  |
| 1         |                         | http://nfe.venancioaires.rs.gov.br:8040                                                                                             |  |  |  |  |
| 9         |                         | nttp://www.bry.com.br/downloads/publico/assinador/2054/exemplo_sha256.html                                                          |  |  |  |  |
| 9         |                         | nttp://www.tce.rs.gov.br/noportal/index.html                                                                                        |  |  |  |  |
|           |                         | https://192.168.1.253:8006/?console=kvm&vmid=102&vmname=sapl&nodemeroxmox                                                           |  |  |  |  |
|           |                         | https://eproc.trf4.jus.br                                                                                                    |  |  |  |  |
|           |                         | https://portaldecredito.bb.com.br                                                                                                   |  |  |  |  |
|           |                         | https://sadipem.tesouro.gov.br                                                                                                    |  |  |  |  |
| 9         |                         | Ds protocolos FILE e HTTP são considerados um risco à segurança.<br>Recomendamos o uso de sites HTTPS quando estiverem disponíveis. |  |  |  |  |
|           |                         | OK Cancelar                                                                                                    |  |  |  |  |

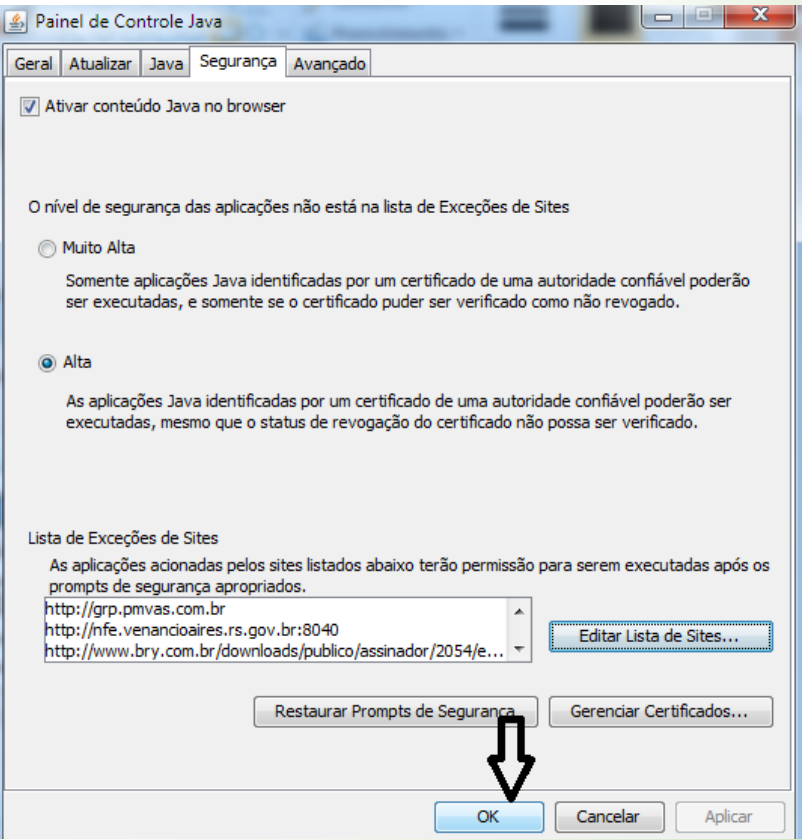

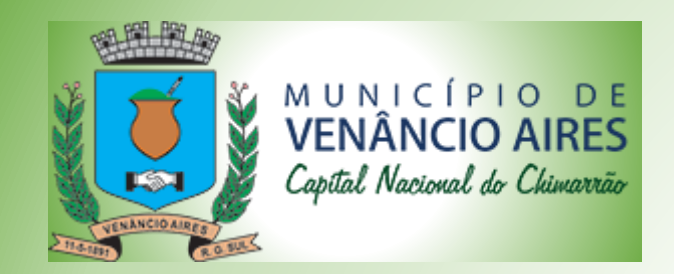

Desenvolvido pelo CPD da Prefeitura

#### Manual Notas de Serviço

Para fazer a instalação é necessário acessar o endereço: http://nfe.venancioaires.rs.gov.br:8040/download/, Selecionar a versão desejada e clicar. Siga os passos para fazer a instalação, quando terminar o sistema iniciará a instalação automaticamente.

Nas telas de advertência de segurança, marque a caixinha "eu aceito" e clique em Executar.

Esta opção deve ser marcada toda vez que iniciar o sistema, são validações de segurança do Java e só pedem na entrada 2x.

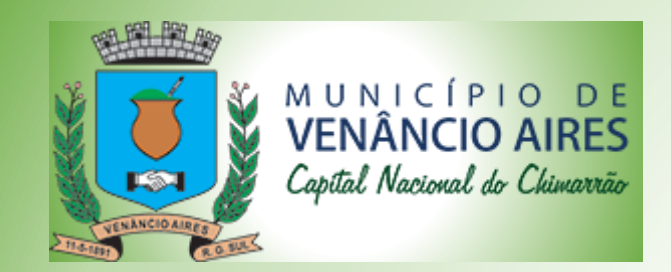

Desenvolvido pelo CPD da Prefeitura

#### Manual Notas de Serviço Prestador

Após as instalação o instalador cria na Área de trabalho o ícone de acesso ao sistema.

Vamos começar pela descrição do seu funcionamento, ao executar o aplicativo, clique na aba Prestador de serviço, clique no importar Certificado A1 ou A3, informe o local do arquivo e a senha, o sistema já importa os dados do Prestador e dados do CNAE, complete os dados cadastrais e de serviço e clique em Salvar, este serviço padrão será utilizado sempre que for emitir um novo RPS, ou ainda no cadastramento do Tomador, vindo este serviço como padrão, podendo ser alterado para cada Tomador identificando o Tomador com o serviço prestado a ele.

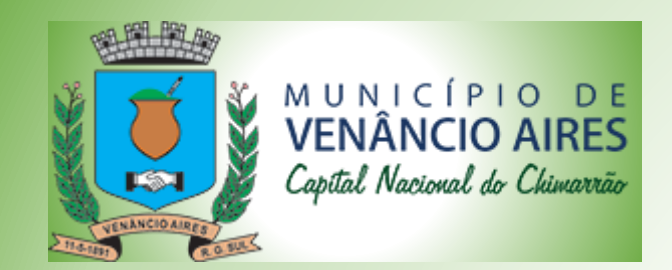

Desenvolvido pelo CPD da Prefeitura

#### Manual Notas de Serviço Tomador

Na tela do Tomador é informado os dados do mesmo, bem como o serviço prestado a ele, confirmando os dados do Tomador e os dados do serviço. Os dados do serviço do tomador pode ficar em branco neste caso ao gerar uma nota o sistema preenche com os dados padrões do Prestador.

Cadastrando os dados do serviço do Tomador facilita no ato de emissão da nota, tornando a emissão mais rápida, caso necessite também é possível fazer estas alterações de serviço no momento de emissão da nota.

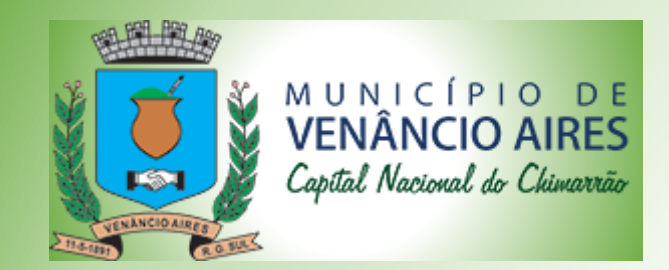

Desenvolvido pelo CPD da Prefeitura

Manual Notas de Serviço

Gerenciador de Recibos e Notas

Na aba gerenciando recibos provisórios, são listados os recibos e notas de serviços já emitidas ou processados, após a emissão e o envio é possível a impressão e reimpressão da nota, podendo gerar o XML e também fazer o cancelamento da nota.

Na sequência apresentamos cada tela com o passo a passo no uso do PMVARPS:

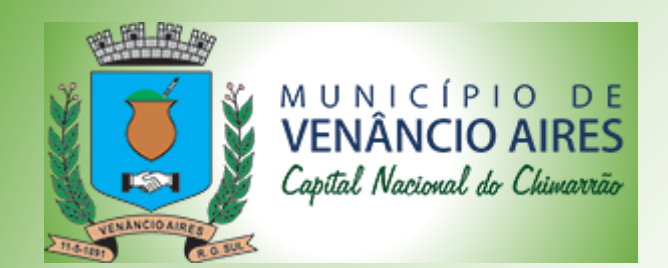

Desenvolvido pelo CPD da Prefeitura

🔚 Salvar

| -                     |                                                          |                                     |         |   |                 |                        |  |
|-----------------------|----------------------------------------------------------|-------------------------------------|---------|---|-----------------|------------------------|--|
| Cadastro do Prestador | Eletrónica<br>Cadastro dos Tomadores<br>Dados do Serviço | Gerenciar Recibos Provisórios de So | erviços | F | Preencha<br>Pre | os dados do<br>estador |  |
| CNPJ                  | ********************** Raz                               | ão Social (***********************  | *****   |   |                 |                        |  |
| Nome Fantasia         | ****                                                     | ***                                 |         |   |                 |                        |  |
| Opt. Simples Nacional | Sim                                                      | r Incentivador Cultural Não         | •       |   | NIG             | 4004                   |  |
| Complemento           |                                                          |                                     |         |   | Numero          | 1994                   |  |
| LIF                   | RS Cidade                                                | âncio Aires                         |         | • | Bairro *****    | ***                    |  |
| Email                 | *****                                                    | importante ver co                   | om      |   | Telefone *****  | *****                  |  |
|                       |                                                          | escritório o seu<br>Regime          |         |   |                 |                        |  |

Online - Internet Conectada

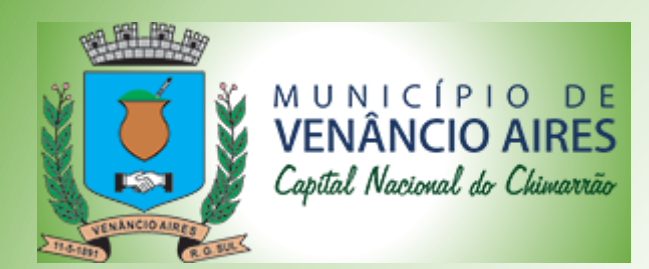

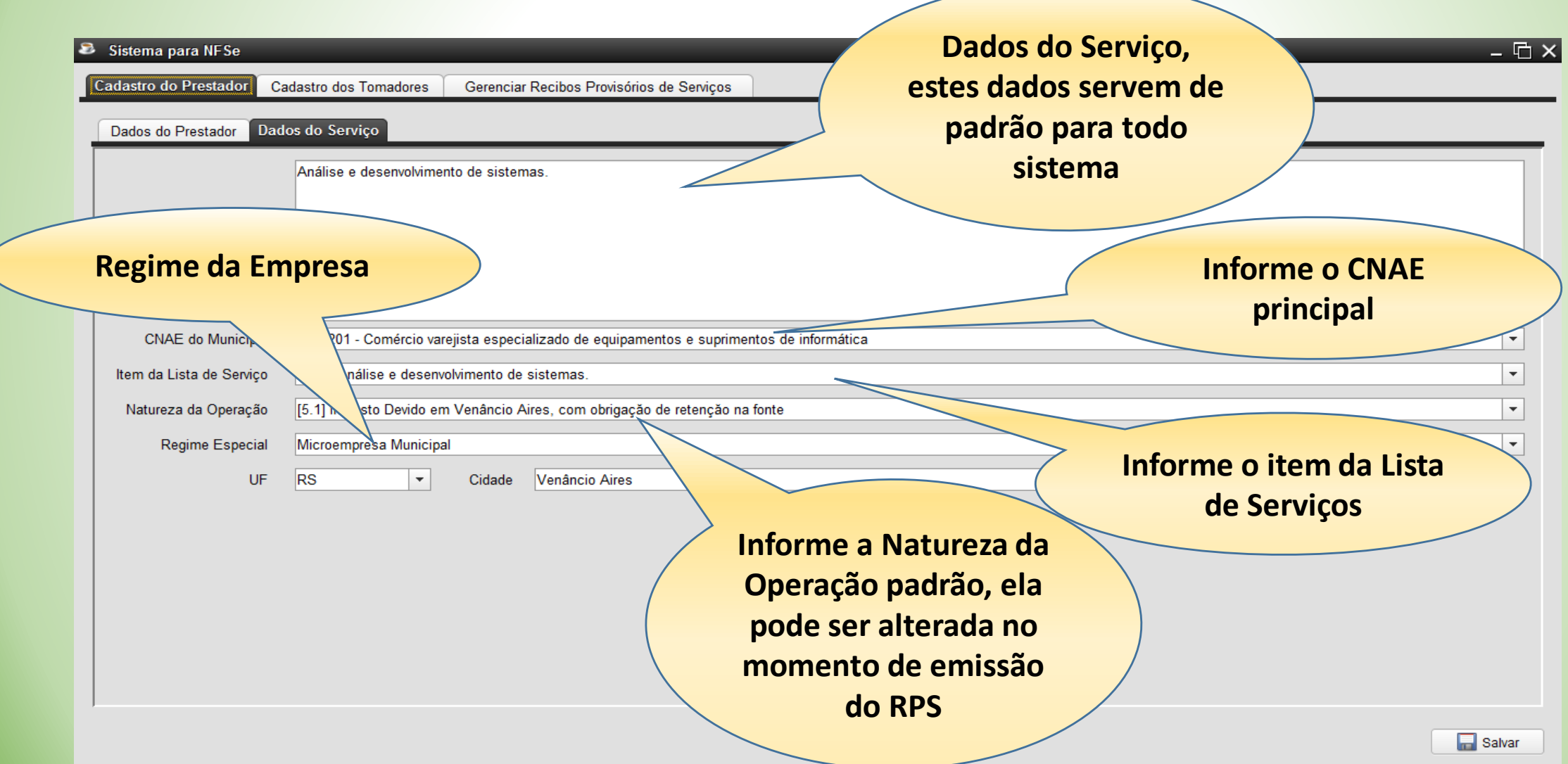

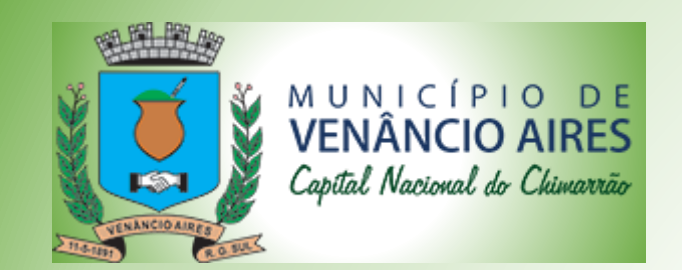

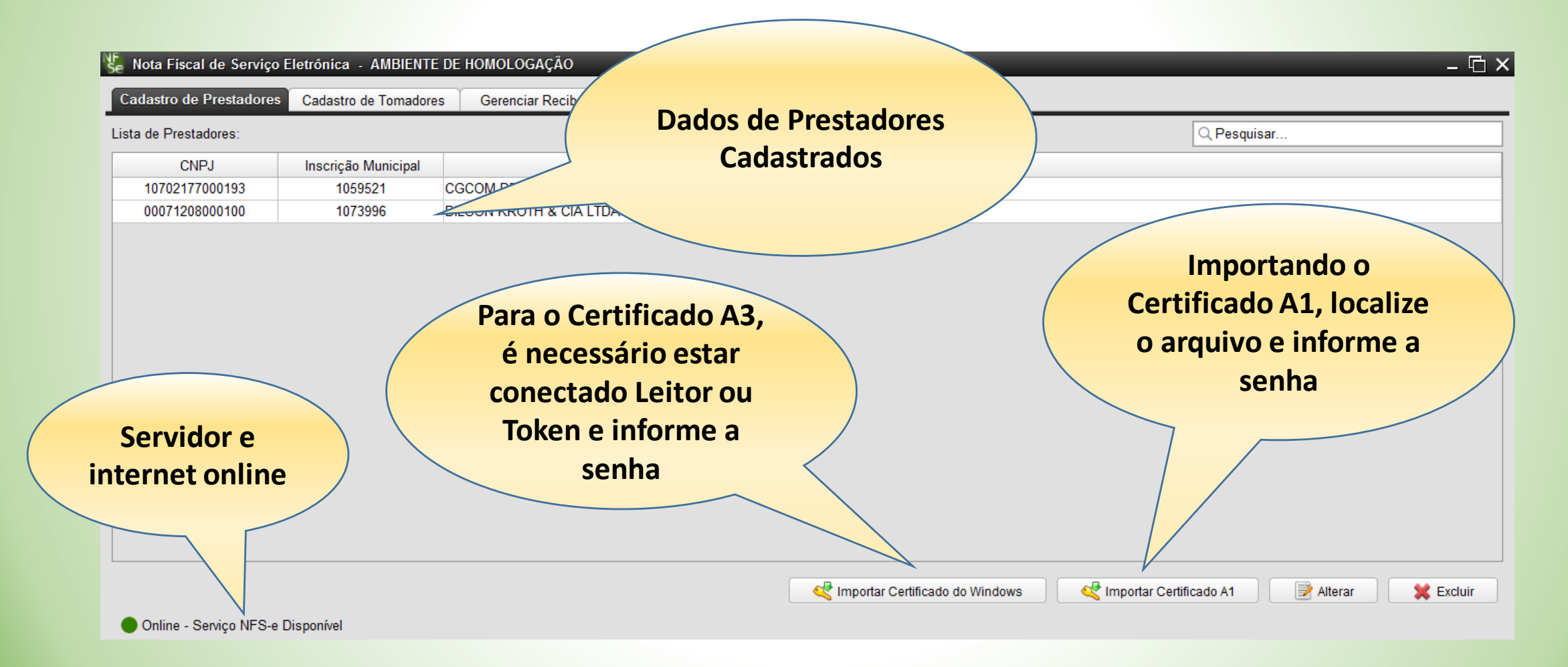

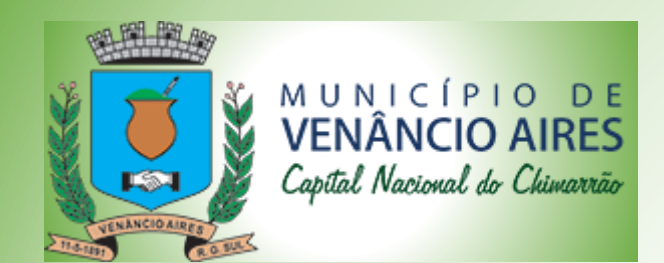

| 😂 Sistema para NFSe                          |                                                                                | _ G:                               |
|----------------------------------------------|--------------------------------------------------------------------------------|------------------------------------|
| Cadastro do Prestador Cadastro dos Tomadores | Gerenciar Recibos Provisórios de Serviços                                      |                                    |
| Lista de Tomadores:                          |                                                                                |                                    |
| CPF/CNPJ                                     | Razão Social                                                                   | Inscrição Municipal                |
| 017.452.340-80                               | Geraldo Ribeiro                                                                |                                    |
| 222.222.222-22                               | João de Costa                                                                  |                                    |
| 111.111.111-11                               | Maria da Silva                                                                 |                                    |
| 333.333.333-33                               | Miguel Silveira                                                                |                                    |
| 14.812.838/0001-94                           | Proseg Servicos LTDA ME                                                        |                                    |
|                                              |                                                                                | Tomadores(Clientes)<br>cadastrados |
|                                              | Nos ícones você pode<br>cadastrar um novo,<br>alterar ou excluir um<br>Tomador |                                    |

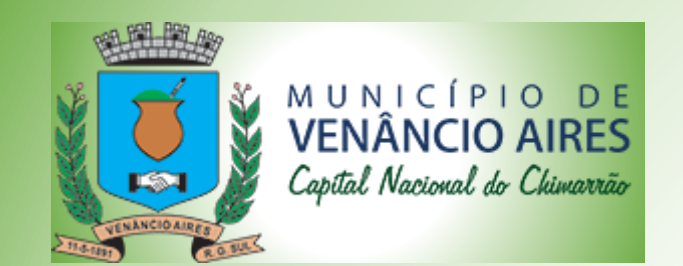

| Sistema para NFSe                                                                                                    | — 币 ×                                                 |
|----------------------------------------------------------------------------------------------------|-------------------------------------------------------|
| Cadastro Tomador                                                                                                    | ×                                                     |
| Dados do Tomador<br>Cnpj O Cpf Não Informado<br>2222222222<br>Identificação<br>Dados do Serviço<br>Dados de um Tomado<br>Cadastrado | Dr<br>Inscrição Municipal                             |
| Razão Social * João da Costa                                                                                                    |                                                       |
| Endereço * Rua João Pessoa                                                                                                    | Número * 487                                          |
| Complemento                                                                                                    | CEP * 95.800-000                                      |
| UF * RS   Cidade * Taquari  Bair                                                                                                    | ro * Praia                                            |
| Email geraldo@venancioaires.rs.gov.br Telefor                                                                                       | ne * (051)9199-4047                                   |
| Informando o email o<br>Tomador recebe a nota<br>assim que for autorizada                                                           | s ícones você pode<br>var ou cancelar uma<br>operação |
|                                                                                                    |                                                       |
|                                                                                                    | Salvar 😫 Cancelar                                     |

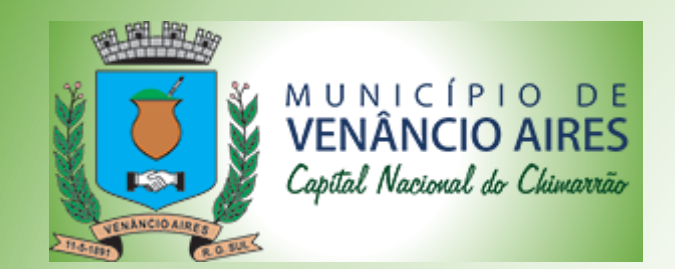

|    | Cadastro Tomador<br>Dados do Tomador Dad | os do Serviço Serviço Realizado pelo João                                  | Ao cadastrar um tomador o<br>sistema já preenche com o<br>serviço padrão do Prestador |
|----|------------------------------------------|----------------------------------------------------------------------------|---------------------------------------------------------------------------------------|
| It | em e Natureza                            | tambem vem                                                                 |                                                                                       |
|    | preenchido, p                            | ode alterar                                                                |                                                                                       |
|    | conforme                                 | Tomador                                                                    |                                                                                       |
|    |                                          | consultona em mon                                                          |                                                                                       |
|    | Natureza da Operação                     | [5.1] Imposto Devido em Venâncio Aires, com obrigação de retenção na fonte | <b>▼</b>                                                                              |
|    | UF                                       | RS   Cidade Venâncio Aires                                                 | ▼                                                                                     |
|    |                                          | Pode ser definido um<br>serviço padrão para<br>cada Tomador(Cliente)       | Salve ou cancele a<br>operação                                                        |

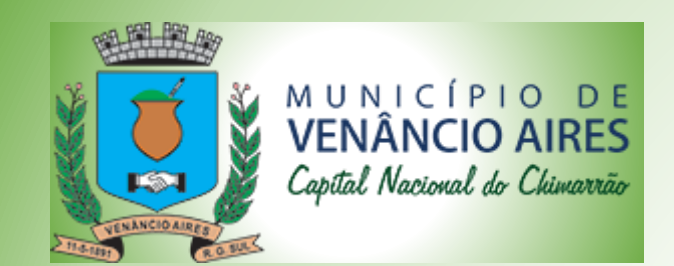

| ld | RPS                                                                                                    | Data Emissão     | Tomador                 | Valor        | Status                 | Nfse              |
|----|----------------------------------------------------------------------------------------------------|------------------|-------------------------|--------------|------------------------|-------------------|
| 21 | 21         160228232744385         28/02/2016 23:27           20         160228225443334         28/02/2016 22:54 |                  | Geraldo Ribeiro         | 25.00        | Processado com Sucesso | 201642            |
| 20 |                                                                                                    |                  | Geraldo Ribeiro         | 3,00         | Processado com Sucesso | 201641            |
| 19 |                                                                                                    |                  | Geraldo Ribeiro         | 3,00         | Processado com Sucesso | 201640            |
|    |                                                                                                    | <                | Geraldo Ribeiro         | 2,00         | Processado com Sucesso | 201639            |
|    | lista o RDS o as                                                                                                  | Notas            | Geraldo Ribeiro         | 2,00         | Processado com Sucesso | 201638            |
| (  |                                                                                                    | inotas           | Geraldo Ribeiro         | 4,00         | Processado com Sucesso | 201637            |
|    | Emitidas                                                                                                    |                  | Miguel Silveira         | 8,00         | Processado com Erro    |                   |
|    | 211111443                                                                                                    |                  | João da Costa           | 6,00         | Processado com Erro    |                   |
|    |                                                                                                    | 0.12             | Geraldo Ribeiro         | 5,00         | Processado com Sucesso | 201636            |
| 12 | TOOZEG TO TELET TO                                                                                                | 25/02/2016 16:49 | Geraldo Ribeiro         | 15,00        | Processado com Sucesso | 201635            |
| 11 | 160225162835855                                                                                                   | 25/02/2016 16:28 | Geraldo Ribeiro         | 5,00         | Processado com Sucesso | 201634            |
| 10 | 160225110345740                                                                                                   | 25/02/2016 11:03 | Proseg Servicos LTDA ME | 26,00        | Processado com Sucesso | 201633            |
| 9  | 160225110324955                                                                                                   | 25/02/2016 11:03 | Geraldo Ribeiro         | 40,00        | Processado com Sucesso | 201632            |
| 8  | 16022510520422                                                                                                    | 25/02/2016 10:52 | Proseg Servicos LTDA ME | 15,00        | Processado com Erro    |                   |
| 7  | 160225104609817                                                                                                   |                  | Geraldo Ribeiro         | 22,00        | Processado com Sucesso |                   |
| 6  | 16022                                                                                                    | ãos relecioned   | Geraldo Ribeiro         | 15,00        | Processado com         | Oneãos relacionas |
| 5  | Opçi                                                                                                    | des relacionau   | do Ribeiro              | 10,00        | Processado c           | Opções relacionad |
| 4  |                                                                                                    | com o RPS        | vicos LTDA ME           | 20,00        | Processado             | com a Nota        |
| 3  | 1602                                                                                                    |                  | eg Servicos LTDA ME     | 30,00        | Processado com         | com a Nota        |
| 2  | 160224110352820                                                                                                   |                  | Geraldo Ribeiro         | 50,00        | NFSe Cancelada         |                   |
| 1  | 160224110331182                                                                                                   | /2016 11:03      | Geraldo Ribeiro         | 25,00        | Processado com Sucesso |                   |
|    |                                                                                                    |                  |                         |              |                        |                   |
|    |                                                                                                    |                  | - 000                   | rações NES e |                        |                   |

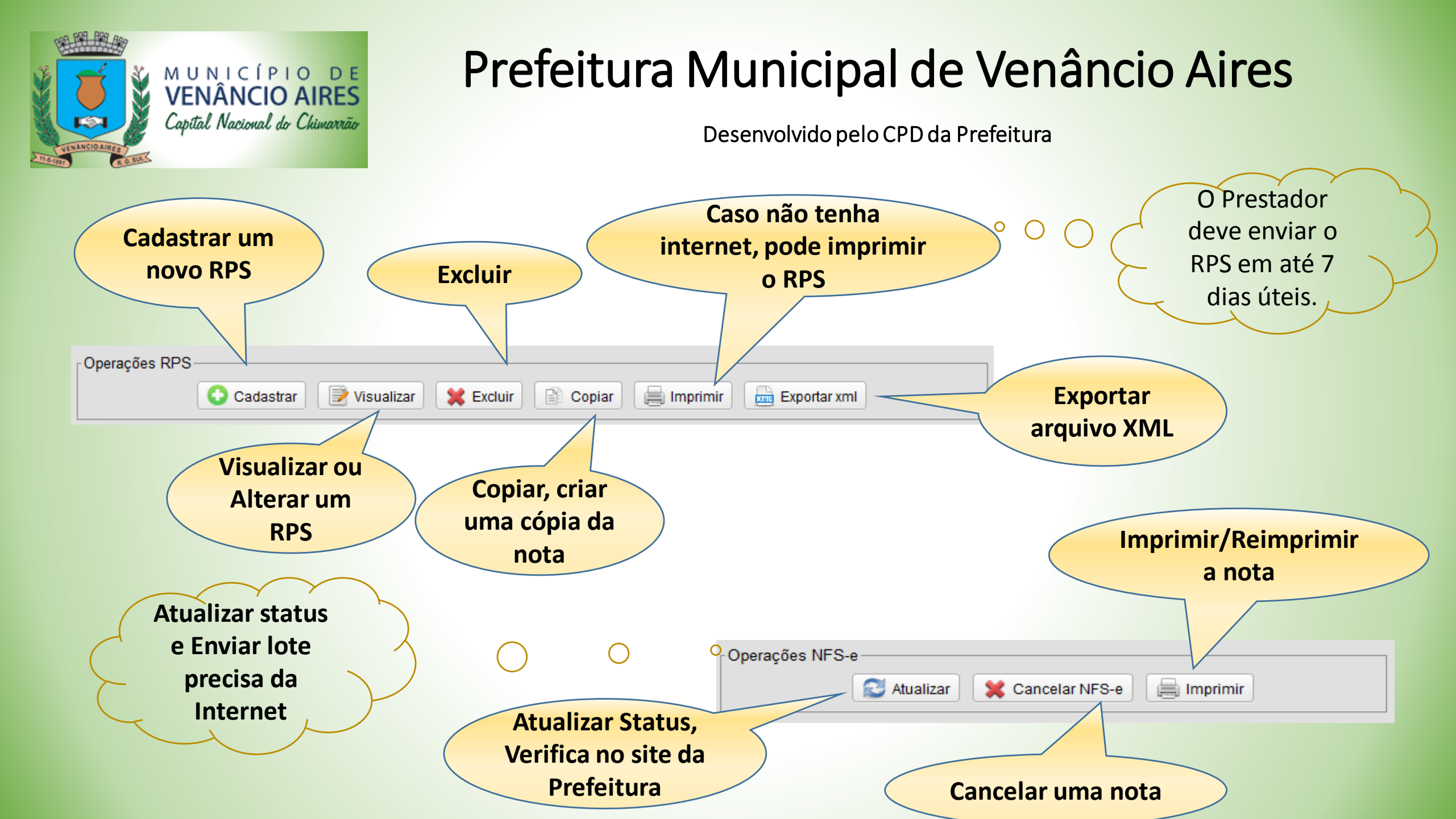

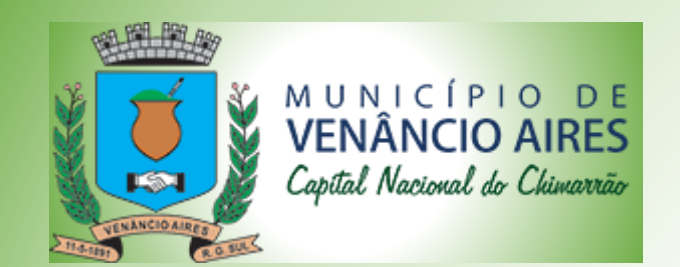

| Cadastro de RPS                                                | ×                   |
|----------------------------------------------------------------|---------------------|
| RPS-                                                           |                     |
| Protocolo do Lote Número do RPS Número da Nota                 |                     |
| Ladastrando um                                                 |                     |
| Dados do Tomador Dados do Serviço Valores Intermetire Novo RPS |                     |
| ● Cnpj O Cpf O Não Informado                                   | Inscrição Municipal |
|                                                                |                     |
| Ide<br>14812838000194                                          |                     |
| Razão Social *                                                 |                     |
| Endereço * Número *                                            |                     |
| CEP *                                                          |                     |
| UF * RS Venâncio Aires Venâncio Aires Talafara * ()            |                     |
|                                                                |                     |
|                                                                |                     |
| Caso esteja cadastrado vai                                     |                     |
| preencher os dados,                                            |                     |
| inclusive o serviço padrão                                     |                     |
|                                                                | Salvar 🔀 Cancelar   |

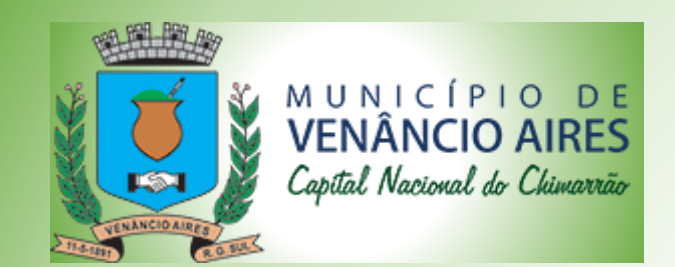

| Cadastro de RPS                                                     | ×                                                                                                    |
|---------------------------------------------------------------------|----------------------------------------------------------------------------------------------------|
| Protocolo do Lote<br>305543<br>Dados do Tomador Dado                | Número do RPS     Número da Nota       16031017184528     16031017184528       Os do Serviço     Valores     Intermediário do Serviço                                                                                                    |
| Data de Emissão *<br>Cuidado *                                      | 10/03/2016 17:18:45<br>Serviço                                                                                                    |
| Item da Lista de Ser<br>Natureza da Operação *<br>Regime Especial * | 4751201 - Comércio varejista especializado de equipamentos e suprimentos de informática       ▼         1.07 - Suporte tecmos       Inclusive instalação, confi       Dados fiscais vem por padrão o que estiver padrão o que estiver cadastrado no Tomador, ou         6.8] Não Tributável       Microempresário e Empresa de Pequeno Porte (ME e El       Cadastrado no Tomador, ou |
| UF *                                                                | Clique em Avançar ou                                                                                                    |
|                                                                     | 🔶 Voltar 🔹 Avançar 💥 Cancelar                                                                                                    |

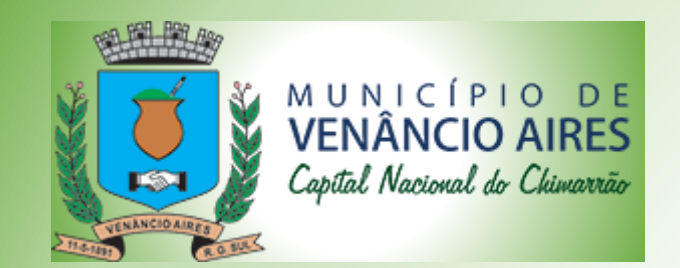

| Cadastro de RPS<br>RPS<br>Protocolo do Lote                                                                                                    | Número do RPS Alíquota de ISS                                                                                              | Valor do ISS,<br>calcula para Nat.<br>Tributadas                                                                 |
|----------------------------------------------------------------------------------------------------|----------------------------------------------------------------------------------------------------|----------------------------------------------------------------------------------------------------|
| Valor do Serviço       Valores         Valor do Serviço *       10,00         Deduções       0,00         INSS       0,00         CSLL       0,00         Base de Cálculo       10,00         Base de Cálculo       10,00 | Intermediário do Serviço Construção Civi<br>Alíquota 3.00<br>Desc. Cond. 0,00<br>PIS 0,00<br>IR 0,00<br>Valor Líquido 9,70 | ISS 0,30<br>Desc. Incond. 0,00<br>COFINS 0,00<br>Outras Retenções 0,00<br>Valor Liquido =<br>Base Cálculo – Iss. |
|                                                                                                    | Pode Salvar para gerar<br>o RPS                                                                                            | Salvar 😫 Cancelar                                                                                                |

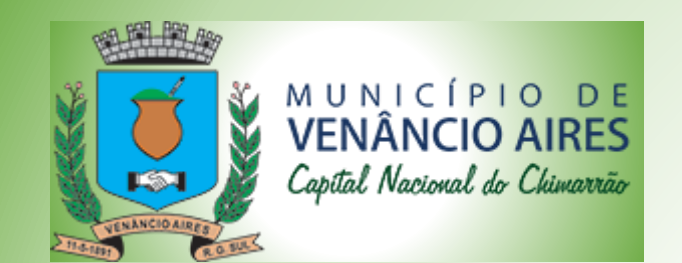

| Cadastro de RPS                                   |                                     | ×                 |
|---------------------------------------------------|-------------------------------------|-------------------|
| _RPS                                              |                                     |                   |
| Protocolo do Lote                                 | Número do RPS                       | Número da Nota    |
|                                                   | 160229091248338                     |                   |
| Dados do Tomador Dados do Serviço Valores Interme | ediário do Serviço Construção Civil |                   |
| Cnpj     Cpf     Não Informado                    | Dados do<br>intermediário           |                   |
| Inscrição Municipal                               | Razão Social                        |                   |
|                                                   |                                     |                   |
|                                                   |                                     |                   |
|                                                   |                                     |                   |
|                                                   |                                     |                   |
|                                                   |                                     |                   |
|                                                   |                                     |                   |
|                                                   |                                     |                   |
|                                                   |                                     | Salvar 🔀 Cancelar |

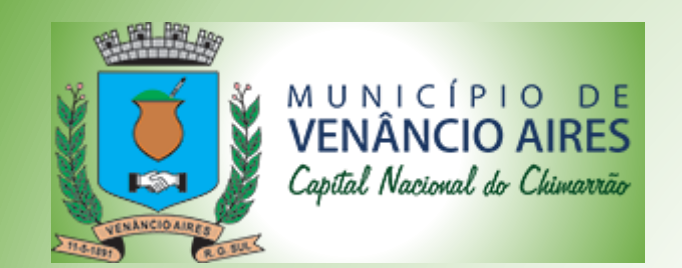

| Cada | astro de RPS      |                 | _           |                      |                  | ×               |  |
|------|-------------------|-----------------|-------------|----------------------|------------------|-----------------|--|
| _ RF | PS                |                 |             |                      |                  |                 |  |
| F    | Protocolo do Lote |                 |             | Número do RPS        |                  | Número da Nota  |  |
|      |                   |                 |             | 160229091248338      | 3                |                 |  |
|      | Dados do Tomador  | Dados do Senico | Valores Int | rmediário do Senico  | Construção Civil |                 |  |
| -    | Dados do Tomador  | Dados do Gernço | Valores     | ermediano do Gerviço | consultyto citi  | Dados do código |  |
|      |                   |                 |             |                      |                  | ART             |  |
|      |                   |                 |             |                      |                  |                 |  |
|      |                   |                 |             |                      |                  |                 |  |
|      |                   |                 |             |                      |                  |                 |  |
|      |                   |                 |             |                      |                  |                 |  |
|      |                   |                 |             |                      |                  |                 |  |
|      |                   |                 |             | Codig                |                  |                 |  |
|      |                   |                 |             |                      |                  |                 |  |
|      |                   |                 |             |                      |                  |                 |  |
|      |                   |                 |             | Sa                   | alvar para Gerar |                 |  |
|      | o RPS             |                 |             |                      |                  |                 |  |
|      |                   |                 |             |                      |                  |                 |  |
|      |                   |                 |             |                      |                  |                 |  |
|      |                   |                 |             |                      |                  |                 |  |
|      |                   |                 |             |                      |                  |                 |  |

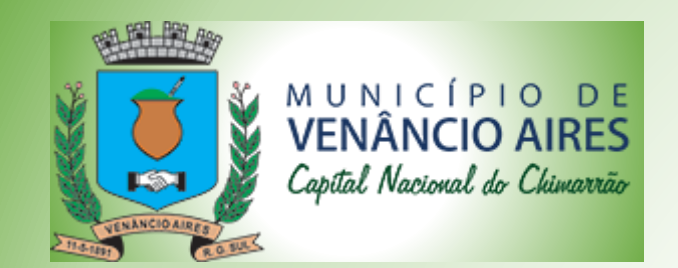

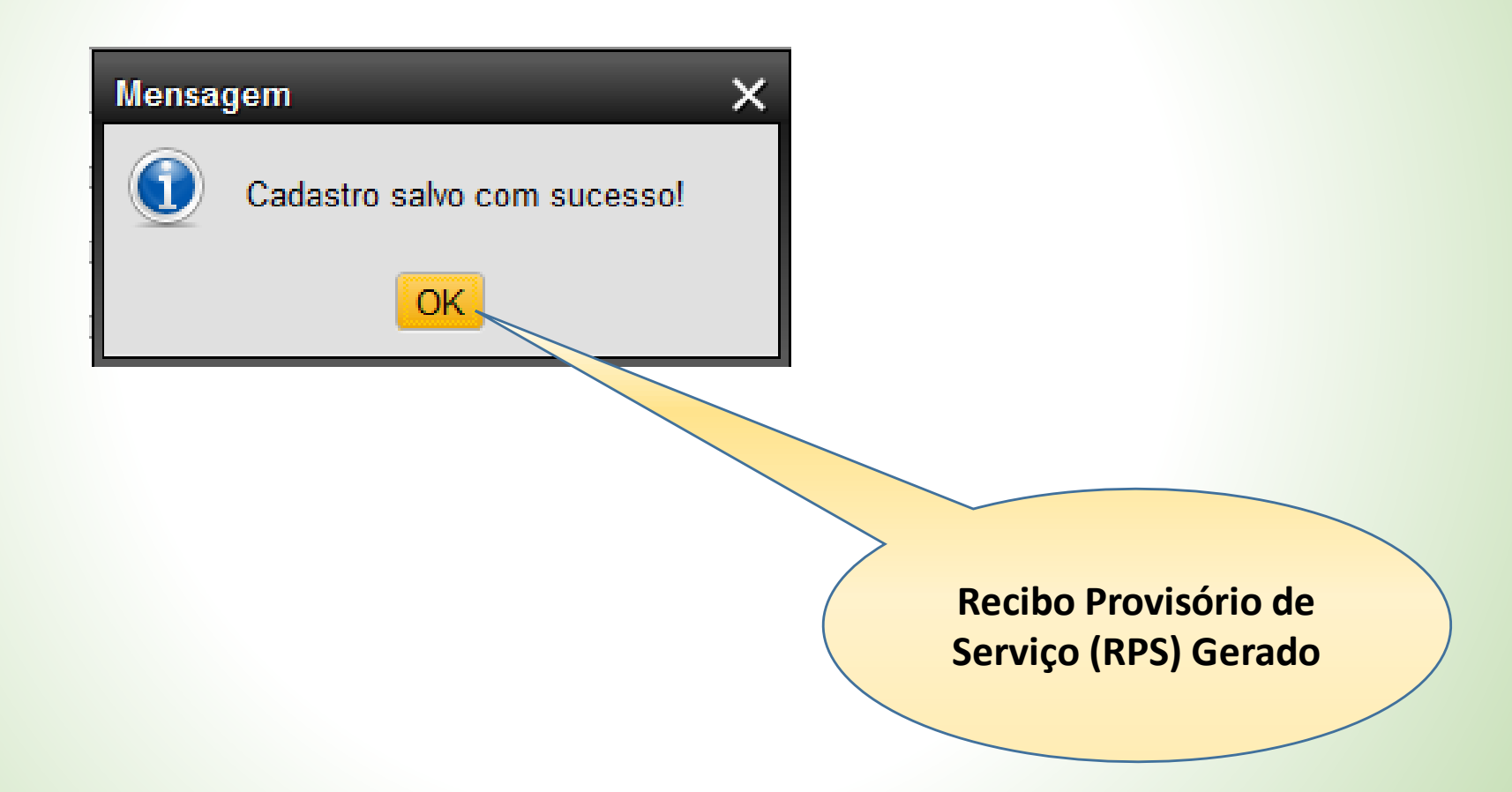

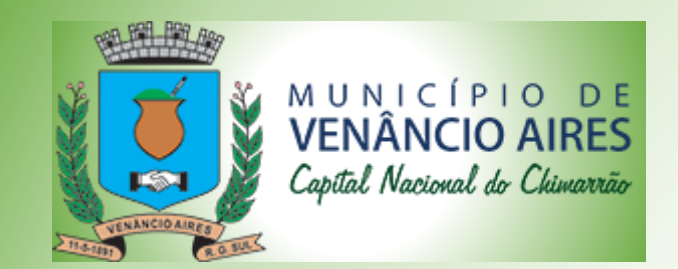

Desenvolvido pelo CPD da Prefeitura

|                           |                        |                                  |                 | Statu | s RPS                    |                      |
|---------------------------|------------------------|----------------------------------|-----------------|-------|--------------------------|----------------------|
| Sistema para NFSe         | October des Terredeux  | Correction Desilion Dravisticion | la Carrissa     |       |                          | Sem númer<br>de nota |
| sta de Recibos Provisório | cadastro dos Tomadores | Gerenicial Recibos Provisorios ( |                 |       |                          |                      |
| Id                        | RPS                    | Data Emissão                     | Tomador         | Valor | atus                     | se                   |
| 22                        | 160229091248338        | 29/02/2016 09:12                 | João da Costa   | 10,00 | Não Recebido             |                      |
| 21                        | 160228232744385        | 28/02/2016 23:27                 | Geraldo Ribeiro | 25,00 | Processado com Sucesso   | 201642               |
| 20                        | 160228225443334        | 28/02/2016 22:54                 | Geraldo Ribeiro | 3,00  | Processado com Sucesso   | 201641               |
| 19                        | 160228195802214        | 28/02/2016 19:58                 | Geraldo Ribeiro | 3,00  | Processado com Sucesso   | 201640               |
| 18                        | 160228195413746        | 28/02/2016 19:54                 | Geraldo Ribeiro | 2,00  | Processado com Sucesso   | 201639               |
|                           | 160228195024756        | 28/02/2016 19:50                 | Geraldo Ribeiro | 2,00  | Processado com Sucesso   | 201638               |
| 17                        |                        |                                  | 0 11 51 1       | 4.00  | Deserved a serve Overses | 004007               |

Recibo Provisório de Serviço (RPS) Gerado

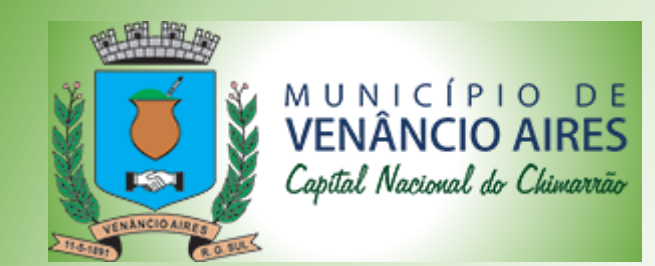

<sub>□</sub> Oper

#### Prefeitura Municipal de Venâncio Aires

| ista de Recibos Provisório | s de Serviços (RPS): |                  |                         |             |                        |          |
|----------------------------|----------------------|------------------|-------------------------|-------------|------------------------|----------|
| ld                         | RPS                  | Data Emissão     | Tomador                 | Valor       | Status                 | Nfse     |
| 21                         | 160228232744385      | 28/02/2016 23:27 | Geraldo Ribeiro         | 25,00       | Processado com Sucesso | 201642   |
| 20                         | 160228225443334      | 28/02/2016 22:54 | Geraldo Ribeiro         | 3,00        | Processado com Sucesso | 201641   |
| 19                         | 160228195802214      | 28/02/2016 19:58 | Geraldo Ribeiro         | 3,00        | Processado com Sucesso | 201640   |
| 18                         | 160228195413746      | 28/02/2016 19:54 | Geraldo Ribeiro         | 2,00        | Processado com Sucesso | 201639   |
| 17                         | 160228195024756      | 28/02/2016 19:50 | Geraldo Ribeiro         | 2,00        | Processado com Sucesso | 201638   |
| 16                         | 160228194933753      | 28/02/2016 19:49 | Geraldo Ribeiro         | 4,00        | Processado com Sucesso | 201637   |
| 15                         | 160228165541936      | 28/02/2016 16:55 | Miguel Silveira         | 8,00        | Processado com Erro    |          |
|                            | 160228164618126      | 28/02/2016 16:46 | João da Costa           | 6,00        | Processado com Erro    |          |
| Chatura da                 | 031247980            | 27/02/2016 03:12 |                         | 5,00        | Processado com Sucesso | 201636   |
| Status da                  | 1959646              | 25/02/2016 16:49 |                         | 15,00       | Processado com Sucesso | 20163    |
| Intornat                   | 2835855              | 25/02/2016       |                         | 5,00        | Processado com Sucesso | 201634   |
| memet                      | 110345740            | 25/02/2          |                         | Q           | Processado com Sucesso | 201633   |
|                            | 160225110324955      | 25/02            | Clique em atualizar     |             | Processado com Sucesso | 201632   |
|                            | 16022510520422       | 25/02            | noro transmitir o DDG   |             | Processado com Erro    |          |
|                            | 160225104609817      | 25/02/2          | para transmitir o RPS   |             | Processado com Sucesso | 201631   |
|                            | 160225095021783      | 25/02/2010       |                         | 5,00        | Processado com Erro    |          |
|                            | 16022509494923       | 25/02/2016 09:45 |                         | 10,00       | Processado com Sucesso | 201630   |
|                            | 160225094415775      | 25/02/2016 09:44 |                         | 20,00       | Processado com Erro    |          |
|                            | 160225093055952      | 25/02/2016 09:30 | Proseg Servicos LTDA ME | 20,00       | Processado com Erro    |          |
|                            | 160224110352828      | 24/02/2016 11:03 | Geraldo Ribeiro         | × ×         | NFSe Cancelada         | 201628   |
|                            | 160224110331182      | 24/02/2016 11:03 | Geraldo Ribeiro         |             | Processado com Sucesso | 201627   |
|                            |                      |                  | Opera                   | ações NFS-e |                        | Imprimir |

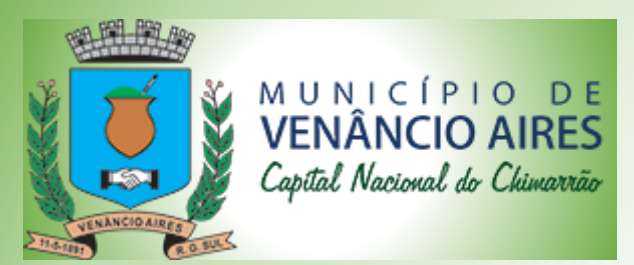

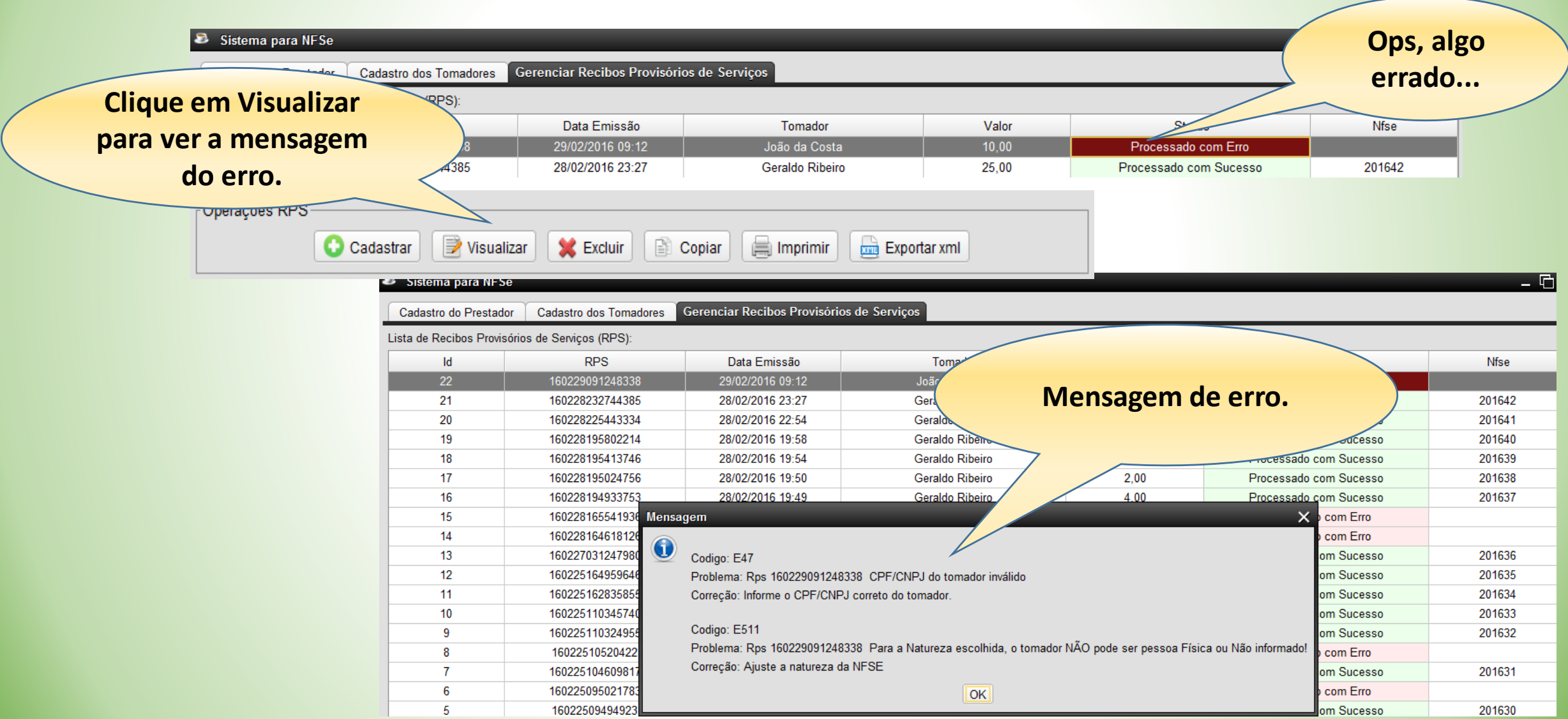

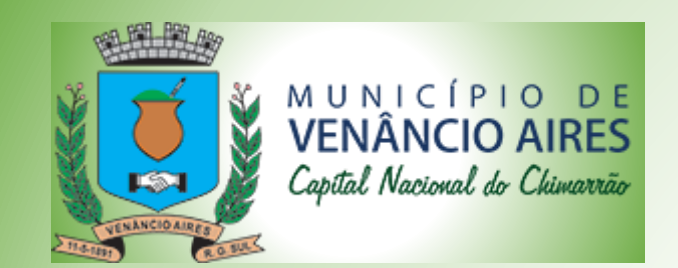

| <ul> <li>Sistema para NFSe</li> <li>Cadastro do Prestador</li> </ul> | Cadastro dos Tomadores Gerenciar Recibos Provisórios de Serviços           | - @ X  |
|----------------------------------------------------------------------|----------------------------------------------------------------------------|--------|
| Dados do Prestador Dad                                               | dos do Serviço                                                             |        |
|                                                                      | Análise e desenvolvimento de sistemas.                                     |        |
| Discriminação                                                        | Natureza, Para<br>pessoa física deve<br>ser Não Tributado                  |        |
| CNAE do Município                                                    | 4751201 - Comércio varejista especializado de equipamentos de informática  | •      |
| ltem da Lista de Serviço                                             | 1.01 - Análise e desenvolvimento de sistemas.                              | •      |
| Natureza da Operação                                                 | [5.1] Imposto Devido em Venâncio Aires, com obrigação de retenção na fonte | •      |
| Regime Especial                                                      | Microempresa Municipal                                                     | •      |
| UF                                                                   | RS Cidade Venâncio Aires                                                   | •      |
|                                                                      |                                                                            |        |
|                                                                      |                                                                            |        |
|                                                                      |                                                                            |        |
|                                                                      |                                                                            |        |
|                                                                      |                                                                            |        |
|                                                                      |                                                                            |        |
|                                                                      |                                                                            | Salvar |

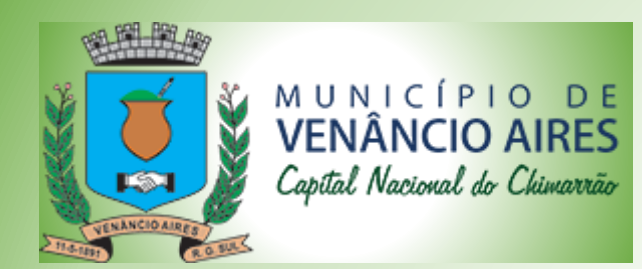

| Sistema nara NESe      |                        |                        |                           |               |                           | Número da  |  |
|------------------------|------------------------|------------------------|---------------------------|---------------|---------------------------|------------|--|
| adastro do Prestador   | Cadastro dos Tomadores | Gerenciar Recibos Prov | Processado,               |               |                           | nota       |  |
| a de Recibos Provisóri | os de Serviços (RPS):  |                        | autorizado.               |               |                           |            |  |
| ld                     | RPS                    | Data Emissão           |                           | Veror         | Status                    | Nfs        |  |
| 25                     | 160229095924910        | 29/02/2016 09:59       | NOME DA FLOSUA            | 10,00         | Processado com Sucesso    | 201643 🔺   |  |
| 24                     | 160229095845208        | 29/02/2016 09:58       | NOME DA PESSOA            | 10,00         | Processado com Erro       |            |  |
| 23                     | 160229095550557        | 29/02/2016 09:55       | NOME DA PESSOA            | 10,00         | Processado com Erro       |            |  |
| 22                     | 160229091248338        | 29/02/2016 09:12       | João da Costa             | 10,00         | Processado com Erro       |            |  |
| 21                     | 160228232744385        | 28/02/2016 23:27       | Geraldo Ribeiro           | 25,00         | Processado com Sucesso    | 201642     |  |
| 20                     | 160228225443334        | 28/02/2016 22:54       | Geraldo Ribeiro           | 3,00          | Processado com Sucesso    | 201641     |  |
| 19                     | 160228195802214        | 28/02/2016 19:58       | Geraldo Ribeiro           | 3,00          | Processado com Sucesso    | 201640     |  |
| 18                     | 160228195413746        | 28/02/2016 19:54       | Geraldo Ribeiro           | 2,00          | Processado com Sucesso    | 201639     |  |
| 17                     | 160228195024756        | 28/02/2016 19:50       | Geraldo Ribeiro           | 2,00          | Processado com Sucesso    | 201638     |  |
| 16                     | 160228194933753        | 28/02/2016 19:49       | Geraldo Ribeiro           | 4,00          | Processado com Sucesso    | 201637     |  |
| 15                     | 160228165541936        | 28/02/2016 16:55       | Miguel Silveira           | 8,00          | Processado com Erro       |            |  |
| 14                     | 160228164618126        | 28/02/2016 16:46       | João da Costa             | 6,00          | Processado com Erro       |            |  |
| 13                     | 160227031247980        | 27/02/2016 03:12       | Geraldo Ribeiro           | 5,00          | Processado com Sucesso    | 201636     |  |
| 12                     | 160225164959646        | 25/02/2016 16:49       | Geraldo Ribeiro           | 15,00         | Processado com Sucesso    | 201635     |  |
| 11                     | 160225162835855        | 25/02/2016 16:28       | Geraldo Ribeiro           | 5,00          | Processado com Sucesso    | 201634     |  |
| 10                     | 160225110345740        | 25/02/2016 11:03       | Proseg Servicos LTDA ME   |               | com Sucesso               | 201633     |  |
| 9                      | 160225110324955        | 25/02/2016 11:03       | Geraldo Ribeiro           | Clique        | Sucesso                   | 201632     |  |
| 8                      | 16022510520422         | 25/02/2016 10:52       | Proseg Servicos LTDA ME   | Cirque        |                           |            |  |
| 7                      | 160225104609817        | 25/02/2016 10:46       | Geraldo Ribeiro           | imprimi       | ranota Sucesso            | 201631     |  |
| 6                      | 160225095021783        | 25/02/2016 09:50       | Geraldo Ribeiro           |               | com Erro                  |            |  |
| 5                      | 16022509494923         | 25/02/2016 09:49       | Geraldo Ribeiro           | 10,00         | Processo                  | 201630     |  |
| 4                      | 160225094415775        | 25/02/2016 09:44       | Proseg Servicos LTDA ME   | 20,00         | Processado con            |            |  |
| 3                      | 160225093055952        | 25/02/2016 09:30       | Proseg Servicos LTDA ME   | 30,00         | Processado com Erro       |            |  |
| S                      |                        |                        | Opera                     | ções NFS-e —— |                           |            |  |
| 🖸 Cadastrar            | Visualizar/Alterar 🗙   | Excluir Copiar         | Imprimir 📃 🧮 Exportar xml | 🔁 Atu         | alizar 🛛 😫 Cancelar NFS-e | E Imprimir |  |

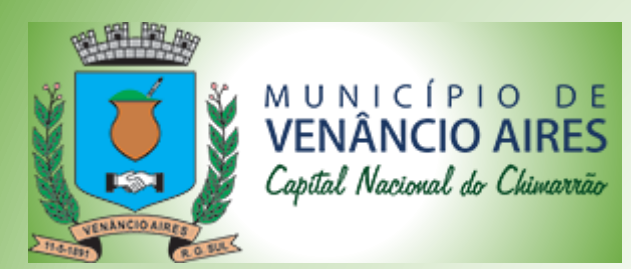

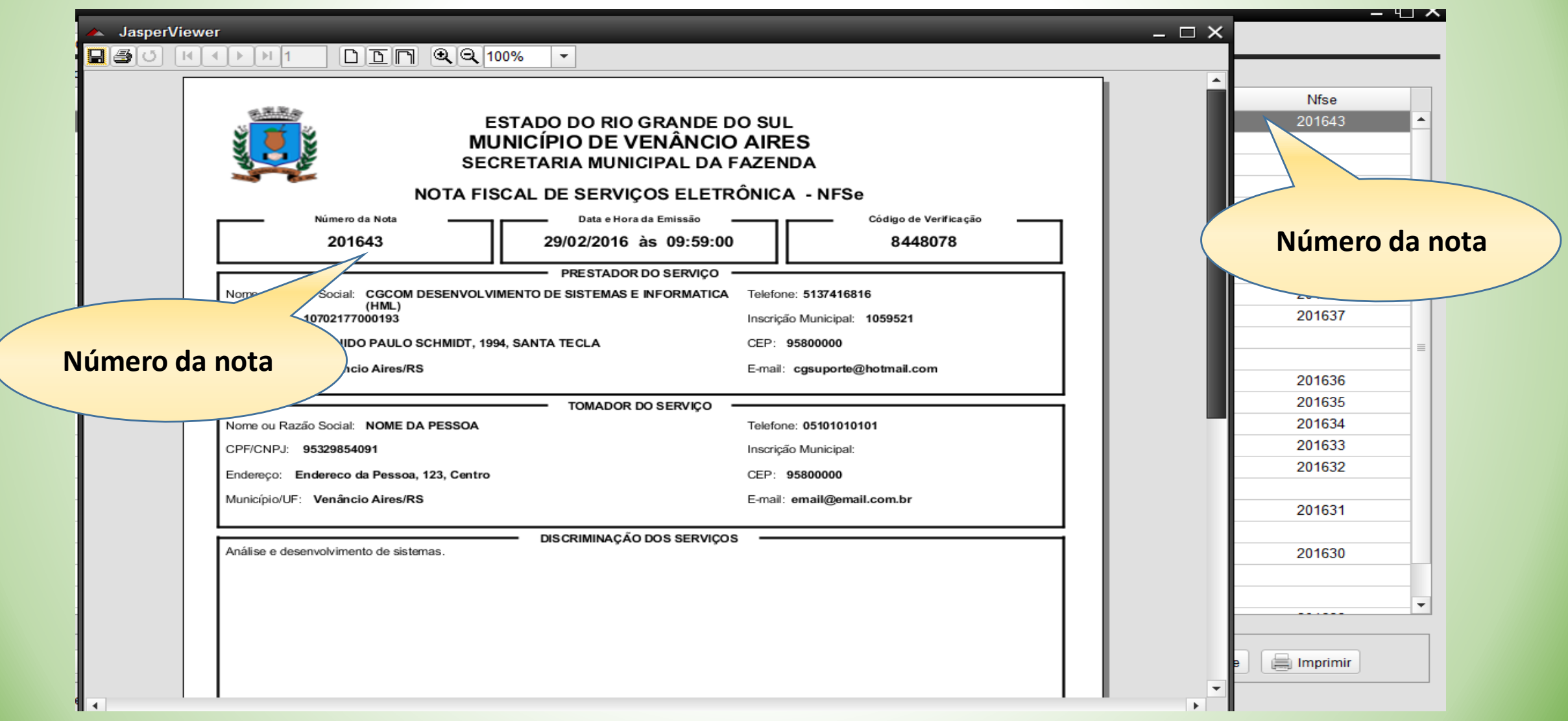

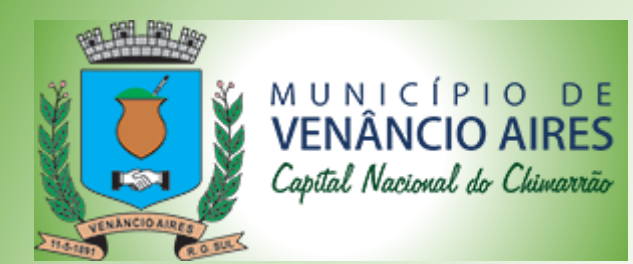

|                   |                           | Scholicital Recibes Provison |                         |       |                        |                |
|-------------------|---------------------------|------------------------------|-------------------------|-------|------------------------|----------------|
| de Recibos Provis | sórios de Serviços (RPS): |                              |                         |       |                        |                |
| ld                | RPS                       | Data Emissão                 | Tomador                 | Valor | Status                 | Nfse           |
| 25                | 160229095924910           | 29/02/2016 09:59             | NOME DA PESSOA          | 10,00 | Processado com Sucesso | 201643 🔺       |
| 24                | 160229095845208           | 29/02/2016 09:58             | NOME DA PESSOA          | 10,00 | Processado com Erro    |                |
| 23                | 160229095550557           | 29/02/2016 09:55             | NOME DA PESSOA          | 10,00 | Processado com Erro    |                |
| 22                | 160229091248338           | 29/02/2016 09:12             | João da Costa           | 10,00 | Processado com Erro    |                |
| 21                | 160228232744385           | 28/02/2016 23:27             | Geraldo Ribeiro         | 25,00 | Processado com Sucesso | 201642         |
| 20                | 160228225443334           | 28/02/2016 22:54             | Geraldo Ribeiro         | 3,00  | Processado com Sucesso | 201641         |
| 19                | 160228195802214           | 28/02/2016 19:58             | Geraldo Ribeiro         | 3,00  | Processado com Sucesso | 201640         |
| 18                | 160228195413746           | 28/02/2016 19:54             | Geraldo Ribeiro         | 2,00  | Processado com Sucesso | 201639         |
| 17                | 160228195024756           | 28/02/2016 19:50             | Geraldo Ribeiro         | 2,00  | Processado com Sucesso | 201638         |
| 16                | 160228194933753           | 28/02/2016 19:49             | Geraldo Ribeiro         | 4,00  | Processado com Sucesso | 201637         |
| 15                | 160228165541936           | 28/02/2016 16:55             | Miguel Silveira         | 8,00  | Processado com Erro    |                |
| 14                | 160228164618126           | 28/02/2016 16:46             | João da Costa           | 6,00  | Processado com         |                |
| 13                | 160227031247980           | 27/02/2016 03:12             | Geraldo Ribeiro         | 5,00  | Processado com         | Para Cancelar  |
| 12                | 160225164959646           | 25/02/2016 16:49             | Geraldo Ribeiro         | 15,00 | Processado com S       | i did cancelai |
| 11                | 160225162835855           | 25/02/2016 16:28             | Geraldo Ribeiro         | 5,00  | Processado com Sucess  |                |
| 10                | 160225110345740           | 25/02/2016 11:03             | Proseg Servicos LTDA ME | 26,00 | Processado com Sucesso |                |
| 9                 | 160225110324955           | 25/02/2016 11:03             | Geraldo Ribeiro         | 40,00 | Processado com Sucesso | 632            |
| 8                 | 16022510520422            | 25/02/2016 10:52             | Proseg Servicos LTDA ME | 15,00 | Processado com Erro    |                |
| 7                 | 160225104609817           | 25/02/2016 10:46             | Geraldo Ribeiro         | 22,00 | Processado com Sucesso | 201631         |
| 6                 | 160225095021783           | 25/02/2016 09:50             | Geraldo Ribeiro         | 15,00 | Processado com Erro    |                |
| 5                 | 16022509494923            | 25/02/2016 09:49             | Geraldo Ribeiro         | 10,00 | Processado com Sucesso | 201630         |
| 4                 | 160225094415775           | 25/02/2016 09:44             | Proseg Servicos LTDA ME | 20,00 | Processado com Erro    |                |
| 3                 | 160225093055952           | 25/02/2016 09:30             | Proseg Servicos LTDA ME | 30,00 | Processado com Erro    |                |
| -                 |                           |                              |                         |       |                        |                |

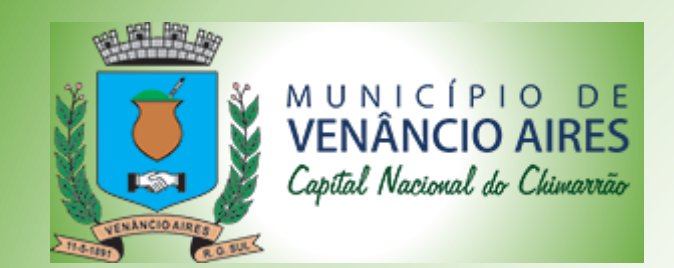

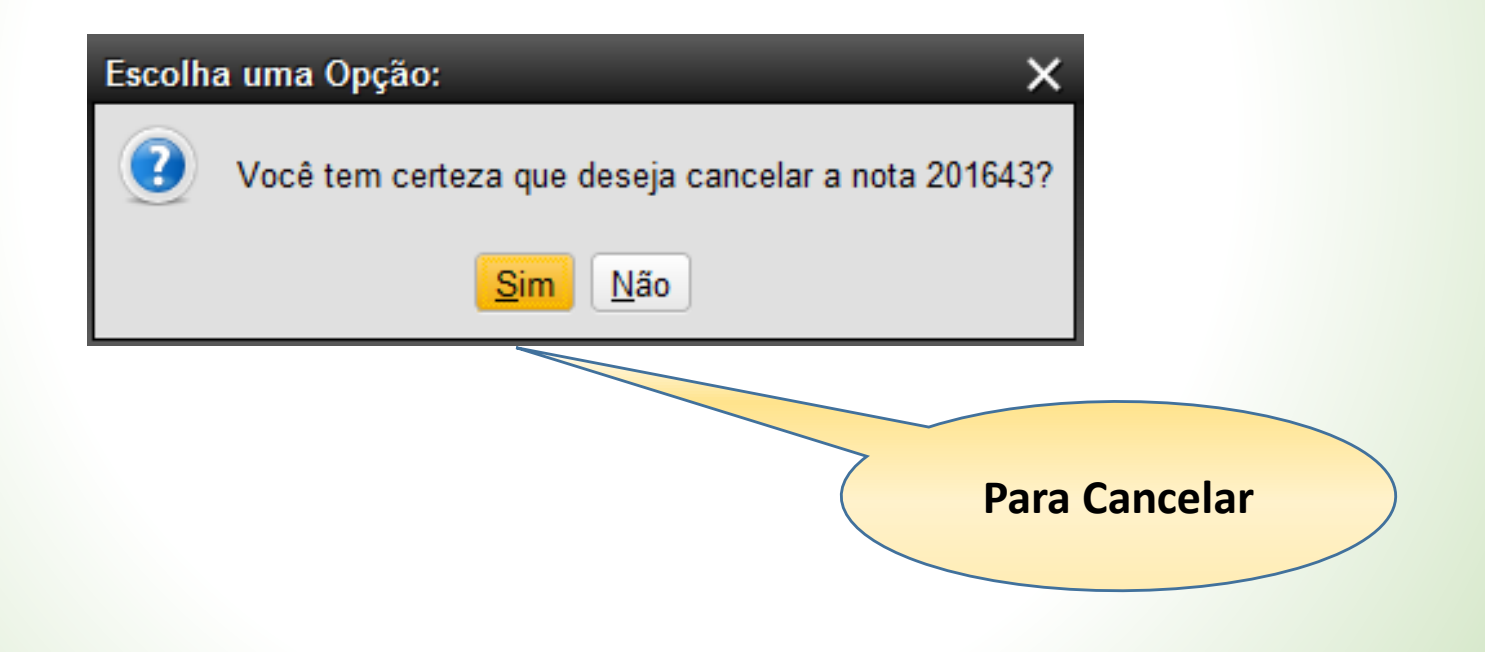

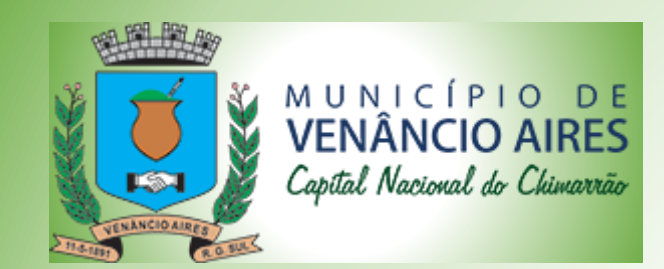

| stro do Prestador  | Cadastro dos Tomadores | Gerenciar Recibos Provisór | os de Serviços          |             |                        |        |
|--------------------|------------------------|----------------------------|-------------------------|-------------|------------------------|--------|
| Recibos Provisório | os de Serviços (RPS):  |                            |                         |             |                        |        |
| ld                 | RPS                    | Data Emissão               | Tomador                 | Valor       | Status                 | Nfse   |
| 25                 | 160229095924910        | 29/02/2016 09:59           | NOME DA PESSOA          | 10,00       | NFSe Cancelada         | 201643 |
| 24                 | 160229095845208        | 29/02/2016 09:58           | NOME DA PESSOA          | 10,00       | Processado com Erro    |        |
| 23                 | 160229095550557        | 29/02/2016 09:55           | NOME DA PESSOA          | 10,00       | Processado com Erro    |        |
| 22                 | 160229091248338        | 29/02/2016 09:12           | João da Costa           | 10,00       | Processado com Erro    |        |
| 21                 | 160228232744385        | 28/02/2016 23:27           | Geraldo Ribeiro         | 25,00       | Processado com Sucesso | 201642 |
| 20                 | 160228225443334        | 28/02/2016 22:54           | Geraldo Ribeiro         | 3,00        | Processado com Sucesso | 201641 |
| 19                 | 160228195802214        | 28/02/2016 19:58           | Geraldo Ribeiro         | 3,00        | Processado com Sucesso | 201640 |
| 18                 | 160228195413746        | 28/02/2016 19:54           | Geraldo Ribeiro         |             | Processado com Sucesso | 201639 |
| 17                 | 160228195024756        | 28/02/2016 19:50           | Geraldo Ribeiro         |             | Processado com Sucesso | 201638 |
| 16                 | 160228194933753        | 28/02/2016 19:49           | Geraldo Rib             |             | Processado com Sucesso | 201637 |
| 15                 | 160228165541936        | 28/02/2016 16:55           | Migue                   |             | Processado com Erro    |        |
| 14                 | 160228164618126        | 28/02/2016 16:46           | João Nota               | a Cancelada | Processado com Erro    |        |
| 13                 | 160227031247980        | 27/02/2016 03:12           | Geraldo                 |             | Processado com Sucesso | 201636 |
| 12                 | 160225164959646        | 25/02/2016 16:49           | Geraldo Ribeiro         |             | Pro                    | 201635 |
| 11                 | 160225162835855        | 25/02/2016 16:28           | Geraldo Ribeiro         | 5,00        |                        | 201634 |
| 10                 | 160225110345740        | 25/02/2016 11:03           | Proseg Servicos LTDA ME | 26,00       | Clique em              | 33     |
| 9                  | 160225110324955        | 25/02/2016 11:03           | Geraldo Ribeiro         | 40,00       | imprimir               | 32     |
| 8                  | 16022510520422         | 25/02/2016 10:52           | Proseg Servicos LTDA ME | 15,00       | mihimm                 |        |
| 7                  | 160225104609817        | 25/02/2016 10:46           | Geraldo Ribeiro         | 22,00       | Plos                   | 201631 |
| 6                  | 160225095021783        | 25/02/2016 09:50           | Geraldo Ribeiro         | 15,00       | Processado com Erro    |        |
| 5                  | 16022509494923         | 25/02/2016 09:49           | Geraldo Ribeiro         | 10,00       | Processado com Sucesso | 201630 |
| 4                  | 160225094415775        | 25/02/2016 09:44           | Proseg Servicos LTDA ME | 20,00       | Processado com Erro    |        |
| 3                  | 160225093055952        | 25/02/2016 09:30           | Proseg Servicos LTDA    | ал ал       | 5 · F                  |        |
| -                  |                        |                            | Opera                   | ções NFS-e  |                        |        |
|                    |                        |                            |                         |             |                        |        |

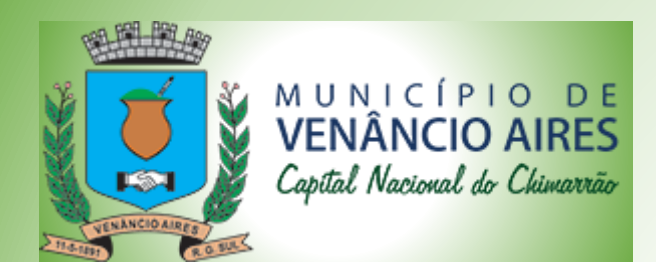

|                                             |                                                      |                            | <u></u> ~ ~ ~                         |
|---------------------------------------------|------------------------------------------------------|----------------------------|---------------------------------------|
| ▲ JasperViewer                              |                                                      |                            | _ <u> </u>                            |
|                                             | 00% -                                                |                            |                                       |
|                                             | ESTADO DO RIO GRANDE DO S<br>JNICÍPIO DE VENÂNCIO AI |                            | Nfse                                  |
| SE SE                                       | CRETARIA MUNICIPAL DA FAZ                            | ENDA                       | 201643                                |
| NOTA FI                                     | SCAL DE SERVICOS ELETRÔN                             | CA - NFSe                  |                                       |
| Número da Nota                              | Data e Hora da Emissão                               | Código de Verificação      |                                       |
| 201643                                      | 29/02/2016 às 09:59:00                               | 8448078                    | 201642                                |
| 201040                                      |                                                      | 0440070                    | 201641                                |
|                                             | PRESTADOR DO SERVIÇO                                 |                            | 201640                                |
| Nome ou Ra Social: CGCOM DESENVOLV<br>(HML) | IMENTO DE SISTEMAS E INFORMATICA Tek                 | efone: 5137416816          | 201639                                |
| CPF/CN 10702177000193                       | Inse                                                 | crição Municipal: 1059521  | 201638                                |
| End RUA GUIDO PAULO SCHMIDT, 19             | 94, SANTA TECLA CEI                                  | P: 95800000                | 201637                                |
| o/UF: Venâncio Aires/RS                     | E-m                                                  | ail: cgsuporte@hotmail.com | _                                     |
|                                             |                                                      |                            |                                       |
|                                             | TOME DR DO SERVIÇO                                   |                            | 201636                                |
| Ame ou Razão Social: NOME DA PESSOA         | Tek                                                  | stone: 05101010101         | 201635                                |
| 95329854091                                 |                                                      | crição Municipal:          | 201634                                |
| Nota Cancelada                              | CEI                                                  | P: 958000                  | 201633                                |
|                                             | E-n                                                  | ail: emai SITUAÇÃO da nota | 201632                                |
|                                             |                                                      |                            |                                       |
| Análise e desenvolvimento de sistemas.      | - DE MIN IAÇÃO DO COERVIÇOS -                        |                            | 201631                                |
|                                             |                                                      |                            |                                       |
|                                             | 2                                                    |                            | 201630                                |
|                                             | 5                                                    |                            |                                       |
|                                             |                                                      |                            | · · · · · · · · · · · · · · · · · · · |
|                                             | G /                                                  |                            |                                       |
|                                             |                                                      |                            |                                       |
|                                             |                                                      |                            |                                       |
|                                             |                                                      |                            |                                       |
|                                             |                                                      |                            |                                       |

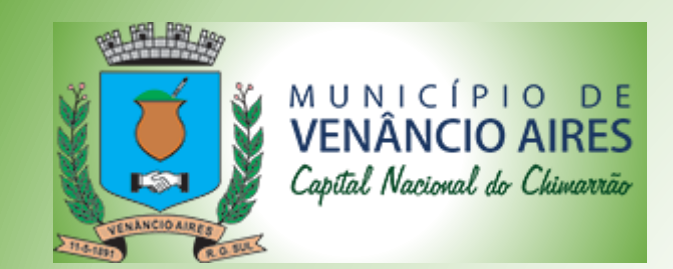

| Lista de Recibos Prov | visórios de Serviços (RPS): |                         |                        |           |                                        |        |
|-----------------------|-----------------------------|-------------------------|------------------------|-----------|----------------------------------------|--------|
| ld                    | RPS                         | Data Emissão            | Tomador                | Valor     | Status                                 | Nfse   |
| 25                    | 160229095924910             | 29/02/2016 09:59        | NOME DA PESSOA         | 10,00     | NFSe Cancelada                         | 201643 |
| 24                    | 160229095845208             | 29/02/2016 09:58        | NOME DA PESSOA         | 10,00     | Processado com Erro                    |        |
| 23                    | 160229095550557             | 29/02/2016 09:55        | NOME DA PESSOA         | 10,00     | Processado com Erro                    |        |
| 22                    | 160229091248338             | 29/02/2016 09:12        | João da Costa          | 10,00     | Processado com Erro                    |        |
| 21                    | 160228232744385             | 28/02/2016 23:27        | Geraldo Ribeiro        | 25,00     | Processado com Sucesso                 | 201642 |
| 20                    | 160228225443334             | 28/02/2016 22:54        | Geraldo Ribeiro        | 3,00      | Processado com Sucesso                 | 201641 |
| 19                    | 160228195802214             | 28/02/00 10 10 50       | · · · · · ·            | 0.00      | essado com Sucesso                     | 201640 |
| 18                    | 160228195413746             | 28/02 Salvar Conjunto   | de Cartões             |           | essado com Sucesso                     | 201639 |
| 17                    | 160228195024756             | 28/02 Salvar Em:        | VESE                   | ] 🕋 🔥 📼   | essado com Sucesso                     | 201638 |
| 16                    | 160228194933753             | 28/02                   |                        |           | essado com Sucesso                     | 201637 |
| 15                    | 160228165541936             | 28/02                   |                        |           | ocessado com Erro                      |        |
| 14                    | 160228164618126             | 28/02                   |                        |           | ocessado com Erro                      |        |
| 13                    | 160227031247980             | 27                      |                        |           | com Sucesso                            | 201636 |
| 12                    | 160225164959646             |                         |                        | Gerar are | uivo vcesso                            | 201635 |
| 11                    |                             | <b>A</b> 2              |                        | Ucial aly | esso                                   | 201634 |
| 10                    | Colosiono                   |                         |                        | XMI       | cesso                                  | 201633 |
| 9                     | Selecione ul                | ma                      |                        |           | m Sucesso                              | 201632 |
| 8                     | nasta                       |                         |                        | 7 ~       | ocessado com Erro                      |        |
| 7                     | pasta                       |                         |                        | / /       | essado com Sucesso                     | 201631 |
| 6                     | IUV                         | 25/02 Nome do Arquivo   | 25-160229095924910.xml |           | ocessado com Erro                      |        |
| 5                     | 16022509494923              | 25/02 Arquivos do Tipo: | Documentos XML (*.xml) |           | <ul> <li>essado com Sucesso</li> </ul> | 201630 |
| 4                     | 160225094415775             | 25/02                   |                        |           | ocessado com Erro                      |        |
| 000                   |                             | •                       |                        | Salvar    | cessado com Erro                       |        |
| RPS                   |                             |                         |                        |           |                                        |        |

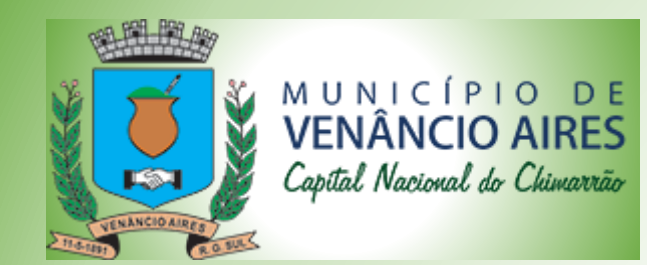

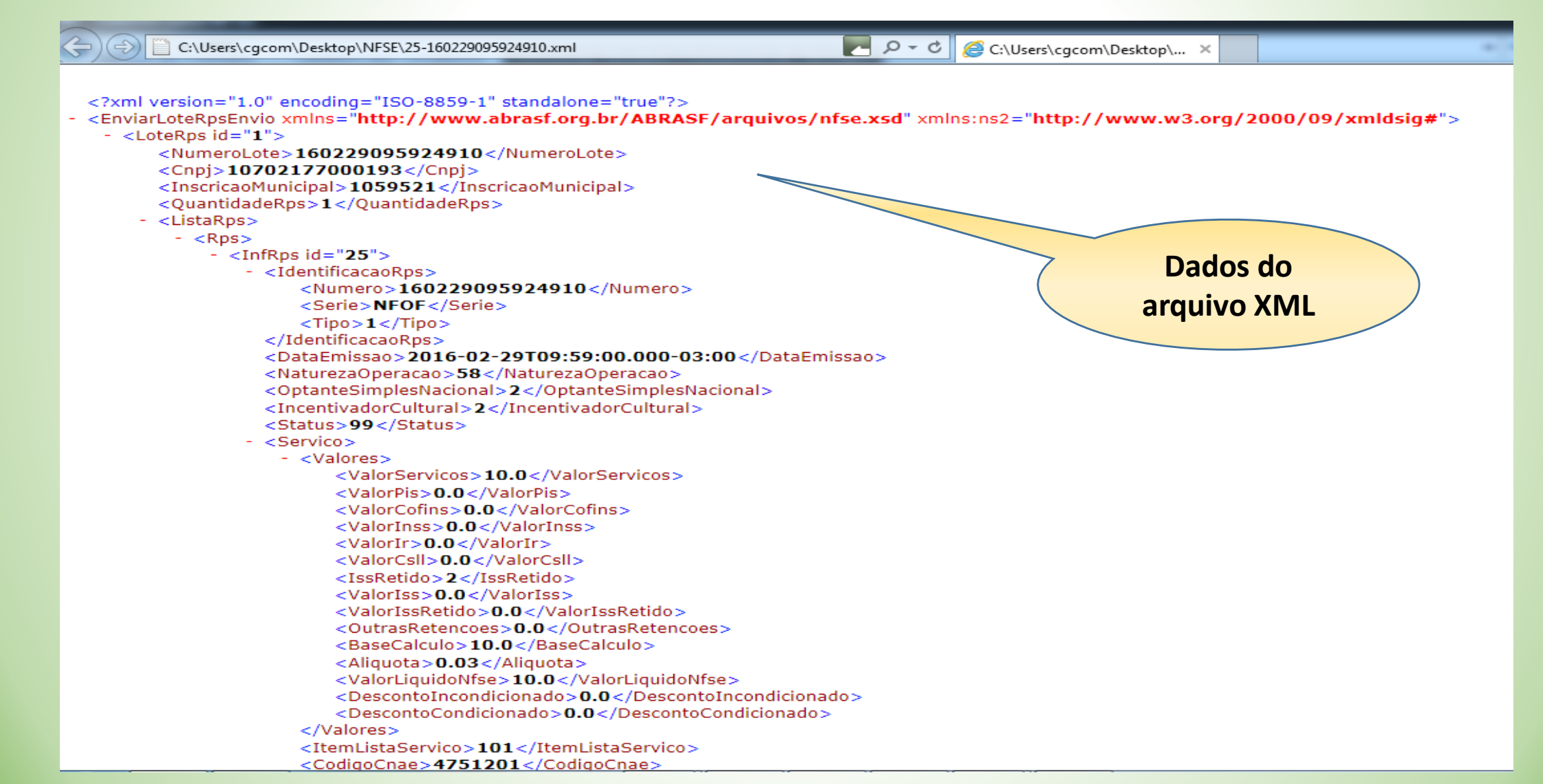

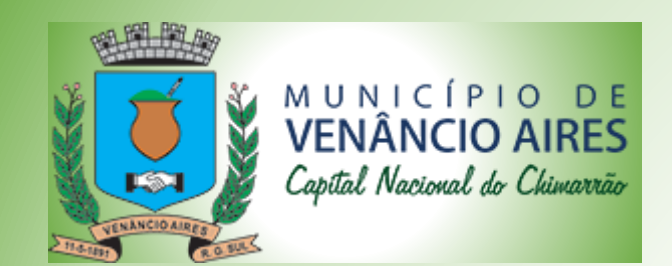

Desenvolvido pelo CPD da Prefeitura

Obrigado pela atenção, Boas Vendas e Sucesso!!!